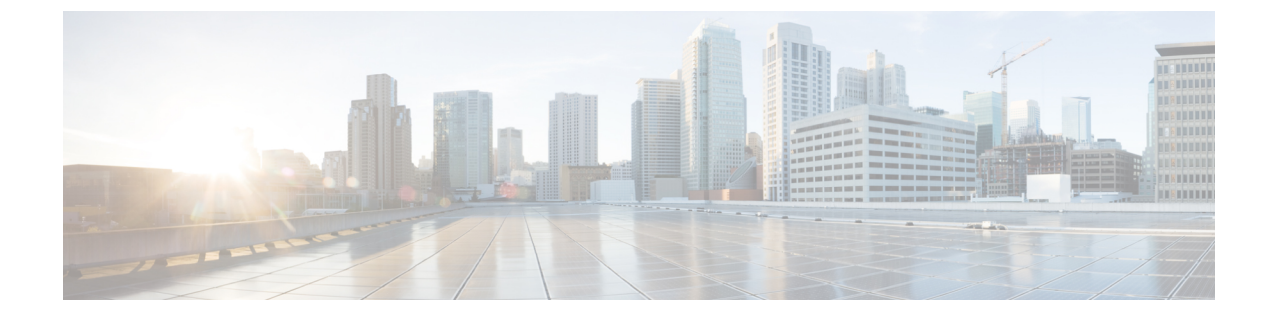

# 非双方向オペレーティング システムのイ ンストール

この章は、次の項で構成されています。

- ・非双方向オペレーティング システムのインストール (1ページ)
- niscu.cfg ファイルの変更 (2ページ)
- Modifying conf file の変更 (8ページ)
- OS 展開を開始するための Python スクリプトの実行 (11ページ)
- ・コマンドを使用したオペレーティングシステムのインストール (11ページ)
- conf\_file および niscu.cfg ファイルの例 (15 ページ)

## 非双方向オペレーティング システムのインストール

非双方向サーバー構成ユーティリティ(NI-SCU)は、ユーザーの介入なしでオペレーティングシステムを展開するのに役立ちます。

NI-SCUを使用してオペレーティングシステムをインストールするには、次の手順を実行します。

- niscu.cfg Config ファイルを変更して、ターゲットサーバ、SCU ISO ファイルの場所、ログ 収集の詳細などの情報を含めます。
- niscu.cfg ファイルの変更 (2ページ)を参照してください。
- Modifying conf\_file の変更 (8 ページ) を参照してください。
- ・キックスタートインストール用の応答ファイルを準備します。

サンプル応答ファイルについては、「カスタム OS のインストール例」の章を参照してください。

os\_install-4.2.yc.yyyymmddab.py スクリプトを実行して、インストールを開始します。
 「OS 展開を開始するための Python スクリプトの実行 (11ページ)」を参照してください。

## niscu.cfg ファイルの変更

非インタラクティブ オペレーティング システムのインストールでは、最初に niscu.cfg ファ イルを設定する必要があります。

niscu.cfg ファイルは以下のセクションで構成されています。

- デフォルト (2ページ)
- SCU (3 ページ)
- ログ収集 (3ページ)
- OS (4ページ)
- ・応答ファイル (5ページ)
- ターゲット システム (6ページ)

各セクションには一意の名前を付ける必要があります。セクション名は、ユーザが指定しま す。

### デフォルト

[デフォルト (Default)] セクションは、次のパラメータで構成されます。

表1:デフォルト セクションのパラメータ

| パラメータ             | 説明                                                                                      |
|-------------------|-----------------------------------------------------------------------------------------|
| [section_name]    | セクション名を入力します。                                                                           |
| use_http_secure = | HTTPタイプ。<br>デフォルト値は「はい(Yes)」です。接続が<br>セキュアでない場合は「いいえ(No)」と入<br>力します。                    |
| update_timeout =  | Python スクリプトが開始されてからアクティ<br>ブになるまでの時間(分単位)。デフォルト<br>値は 120 分です。有効な範囲は 30 ~ 240 分で<br>す。 |

#### 例

[defaults] use\_http\_secure=yes update\_timeout=120

### SCU

[SCU] セクションで、SCU ISO イメージが存在する共有の IP アドレスとアクセスの詳細を入力します。

SCU セクションは、次のパラメータで構成されます。

表 2: SCU セクションのパラメータ

| パラメータ             | 説明                               |
|-------------------|----------------------------------|
| [section_name]    | セクション名を入力します。                    |
| isoshareip=       | SCU ISO 共有の IP アドレス。             |
| isosharepath=     | 共有内の ISO イメージの場所。                |
| imagefile=        | SCU ISO イメージの名前。                 |
| isosharetype=     | 共有タイプ。次の共有タイプがサポートされ<br>ています。    |
|                   | • NFS                            |
|                   | • CIFS                           |
|                   | ・WWW(HTTP または HTTPS)             |
| isoshareuser=     | 共有にアクセスするためのユーザー ログイン            |
| isosharepassword= | 情報。                              |
| bootmedium=       | ブートに使用するメディア。次のタイプがサ<br>ポートされます。 |
|                   | • vmedia : vmedia から起動します。       |
|                   | • flexmmc: eMMC から起動します。         |
|                   | • microsd: microsd から起動します。      |

#### 例

```
[scu_iso]
isoshareip=192.0.2.10
isosharepath=/cifsshare
imagefile=ucs-cxxx-scu-5.0.0.39.iso
isosharetype=cifs
isoshareuser=Administrator
isosharepassword=John123
bootmedium=vmedia
```

## ログ収集

[ログ収集(Log Collection)] セクションで、インストール ログが保存される共有の IP アドレスとアクセスの詳細を入力します。

[ログ収集(Log Collection)] セクションは、次のパラメータで構成されます。

| パラメータ                              | 説明                                                                         |
|------------------------------------|----------------------------------------------------------------------------|
| [section_name]                     | セクション名を入力します。                                                              |
| remshareip=                        | インストール中にログ ファイルが生成される<br>共有の IP アドレス。                                      |
| remsharepath=                      | 共有内のログファイルの場所。インストール<br>中に生成されたログデータは、このファイル<br>に保存されます。<br>共有の絶対パスを入力します。 |
| remsharefile=                      | リモート サーバに SCU NI-OSI ログを保存す<br>るファイル名。<br>デフォルト値は share_file です。           |
| remsharetype=                      | 共有へのアクセスに使用されるプロトコルタ<br>イプ。次のプロトコルがサポートされていま<br>す。<br>・SCP<br>・SFTP        |
| remshareuser=<br>remsharepassword= | 共有にアクセスするためのユーザー ログイン<br>情報。                                               |

#### 表 3: [ログ収集(Log Collection)] セクションのパラメータ

#### 例

[log\_info] remshareip=192.0.2.100 remsharepath=PATH remsharefile=share\_file remsharetype=scp remshareuser=user remsharepassword=xxxx

### **0S**

[OS]セクションで、設定ファイルがある共有のアクセスの詳細を指定します。設定ファイルに は、niscu.cfgで使用されるオペレーティングシステムの詳細が含まれています。[OS]セクショ ンは、単一のオペレーティングシステム専用です。別のOSをインストールする場合は、対応 する設定ファイルでこのセクションを繰り返します。config\_fileの詳細については、Modifying conf file の変更 (8 ページ) を参照してください。

OS セクションは、次のパラメータで構成されます。

#### 表 4:0S セクションのパラメータ

| パラメータ          | 説明                                                                                          |
|----------------|---------------------------------------------------------------------------------------------|
| [section_name] | セクション名を入力します。                                                                               |
|                | ここで指定した名前は、[ターゲットサーバ<br>(Target Server)]セクションの config_section<br>パラメータの値として使用する必要がありま<br>す。 |
| ip=            | Config ファイルがある共有の IP アドレス。                                                                  |
| path=          | 共有内の Config ファイルの場所。                                                                        |
| file=          | オペレーティングシステムの詳細を含むConfig<br>ファイル。                                                           |
| username=      | 共有にアクセスするためのユーザー ログイン                                                                       |
| password=      | 1情報。                                                                                        |
| protocol=      | 共有へのアクセスに使用されるプロトコル。                                                                        |
|                | 次のプロトコルがサポートされています。                                                                         |
|                | • SCP                                                                                       |
|                | • SFTP                                                                                      |
|                | • HTTP                                                                                      |
|                | • TFTP                                                                                      |

#### 例

[OS\_iso] ip=192.0.2.200 path=/var/www/html/huu file=conf\_file username=root password=Huudefault369 protocol=scp

## 応答ファイル

[応答ファイル(Answer File)] セクションで、応答ファイルがある共有のアクセスの詳細を入 力します。応答ファイルには、カスタム OS 展開に関する詳細が含まれています。デフォルト 設定でオペレーティング システムをインストールする場合(クイック インストール)、この セクションはオプションです。

#### 表 5:応答ファイル セクションのパラメータ

| パラメータ          | 説明                                                                          |  |
|----------------|-----------------------------------------------------------------------------|--|
| [section_name] | セクション名を入力します。                                                               |  |
|                | ここで定義した名前は、ターゲットサーバセ<br>クションの「answerfile_section」パラメータの<br>値として使用する必要があります。 |  |
| ip=            | 応答ファイルを含む共有の IP アドレス。                                                       |  |
| path=          | 共有内の応答ファイルの場所。                                                              |  |
| file=          | キックスタート ファイル。カスタム インス<br>トールの場合、必要なインストールの詳細が<br>キックスタート ファイルに含まれています。      |  |
| username-      | 共有にアクセスするためのユーザー ログイ                                                        |  |
| password=      | ] 情報。<br>                                                                   |  |
| protocol=      | 共有のマウントに使用されるプロトコル タイ<br>プ。                                                 |  |
|                | 次のプロトコルがサポートされています。                                                         |  |
|                | • SCP                                                                       |  |
|                | • SFTP                                                                      |  |
|                | • HTTP                                                                      |  |
|                | • TFTP                                                                      |  |

#### 例

[OS\_answerfile] ip=192.0.2.254 path=/home/SCU/NI\_SCU/Files/ file=esxi\_ks.cfg username=root password=root@123 protocol=scp

### ターゲット システム

このセクションでは、オペレーティングシステムがインストールされているターゲットサー バの詳細を入力します。このセクションには、niscu.cfgファイルに渡される Configファイルと 応答ファイルの詳細も含まれています。複数のサーバにオペレーティングシステムを展開する 場合は、ターゲットサーバ、Configファイル、および応答ファイルの詳細を使用してこのセ クションを繰り返します。

| パラメータ                       | 説明                                                                                                    |
|-----------------------------|----------------------------------------------------------------------------------------------------|
| [section_name]              | このセクションに名前を付ける場合は、cimc<br>の後にアンダースコア()と数字の形式を使<br>用します。番号は、ターゲットサーバインス<br>タンスを定義します。                                          |
| address=                    | OSがインストールされているターゲットサー<br>バの IP アドレス。                                                                                          |
| user=                       | ターゲット サーバにアクセスするためのユー<br>ザー ログイン/信報                                                                                           |
| password=                   |                                                                                                    |
| imagefile=                  | 画像ファイル名                                                                                                    |
| <pre>config_section =</pre> | OS セクションの名前をここに入力する必要が<br>あります。たとえば、OS セクション名が<br>「rhel_iso」の場合は、その名前をここに入力<br>します。                                           |
| servernode =                | OS をインストールするノードを選択します。<br>このオプションは、C3260 および S3260 M4<br>サーバにのみ適用されます。                                                        |
|                             | 1を入力してノード1を選択します。2を入力<br>してノード2を選択します。「all」と入力し<br>て両方のノードを選択します。                                                             |
| [answerfile]                | [応答ファイル (Answer File)] セクションの<br>名前をここに入力します。たとえば、[応答<br>ファイル (Answer File)] セクションが<br>「OS_answerfile」の場合は、その名前をここ<br>に入力します。 |
|                             | これは省略可能なパラメータです。[応答ファ<br>イル (Answer file)] セクションは、カスタム<br>インストールの場合にのみ必要です。                                                   |

| 表 6: [ターゲット システム | (Target System) | ]セクションのパラメータ |
|------------------|-----------------|--------------|
|------------------|-----------------|--------------|

## 例

```
[cimc_1]
address=192.0.2.10
user=admin
password=Cisucs891
imagefile=ucs-cxxx-scu-5.0.0.39.iso
config_section=OS_iso
servernode=1
answerfile_section=OS_answerfile
```

```
[cimc_2]
address=192.0.2.20
user=admin
password=Ciscoucs345
imagefile=ucs-cxxx-scu-5.0.0.39.iso
config_section=OS_iso
servernode=2
answerfile_section=OS_answerfile
```

## Modifying conf\_file の変更

conf\_fileには、ターゲットサーバーに展開されているオペレーティングシステムの詳細が含 まれています。conf\_fileには、次のパラメータが含まれます。

#### 表 7: conf\_file のパラメータ

| パラメータ         | 説明                                                                |
|---------------|-------------------------------------------------------------------|
| shareMapType: | 共有タイプ。次の共有タイプがサポートされ<br>ています。                                     |
|               | • NFS                                                             |
|               | • CIFS                                                            |
|               | ・WWW (HTTP および HTTPS)                                             |
| shareIP:      | OS ISO ファイルが保存されている共有の IP ア<br>ドレス。                               |
| sharePath:    | OS ISO ファイルの場所。                                                   |
| sharefile:    | OS ISO ファイルの名前。                                                   |
| username:     | 共有にアクセスするためのユーザー ログイン                                             |
| パスワード:        |                                                                   |
|               | ユーザ名とパスワードを入力します。<br>                                             |
| osName:       | オペレーティング システムのフォーマット。                                             |
|               | オペレーティングシステムのフォーマットに<br>ついては、Modifying conf_fileの変更を参照し<br>てください。 |

| パラメータ    | 説明                                                                                                    |
|----------|----------------------------------------------------------------------------------------------------|
| osDrive: | オペレーティング システムがインストールさ<br>れているドライブ。                                                                                                    |
|          | たとえば、sdd と sde は 1 番目と 2 番目の VD<br>を表します。                                                                                                    |
|          | ただし、ディスクの列挙は、設定されている<br>JBODとVDの数によって異なります。単一の<br>JBODが構成されているとします。次に、JBOD<br>が最初に列挙され、sdeとsdfが最初と2番目<br>のVDを表します。                                              |
|          | <ul> <li>DriveSerialNumber:<br/>Z1W4PB480000R610JQWP # OSをインス<br/>トールする必要があるLSI /<br/>Noe-ValleyRAIDコントローラーまたは<br/>NVMeディスクに接続されているドライブ<br/>のシリアル番号。</li> </ul> |
|          | <ul> <li>StorageControllerSlotID: MRAID #コント<br/>ローラスロット ID。DriveSerialNumber が<br/>存在する場合、これは無視されます。</li> </ul>                                                |
|          | VirtualDriveNumber:0#VDOSをインストー<br>ルする必要があるドライブの番号。                                                                                                    |
|          | LSI/Noe-Valley RAID コントローラの場合<br>は、StorageControllerSlotID とともに<br>VirtualDriveNumber を指定する必要があり<br>ます。                                                         |
|          | • VirtualDriveName : OS をインストールす<br>る必要があるハイパーバイザ#VD名。SD<br>カード ドライブにのみ適用されます。                                                                                  |
|          | (注) 上記のオプションは排他的です。上<br>記のいずれかを指定できます。                                                                                                    |

| パラメータ    | 説明                                                                       |
|----------|--------------------------------------------------------------------------|
| Edition: | Windowsパラメータのみ。このパラメータは、<br>Windowsのカスタムインストールとクイック<br>インストールの両方に適用されます。 |
|          | 次のエディションがサポートされています。                                                     |
|          | •標準                                                                      |
|          | • DATACENTER                                                             |
|          | • STANDARDCORE                                                           |
|          | DATACENTERCORE                                                           |
|          |                                                                          |

### 例

```
shareMapType:www
shareIp:192.0.2.100
sharePath:/huu
shareFile:VMware-VMvisor-Installer-5-5-0 update03-3116895 x86 64.iso
userName:root
password:HuuWelcome123
osName:esxi5u5x64
osDrive:/dev/sde
Edition:STANDARD
MediaType:Local
Interface:eth0
BootProto:static
IP:192.0.2.254
Subnet:255.255.255.0
Gateway:192.0.2.100
DNS:192.0.2.100
```

次の表に、オペレーティング システム フォーマットの例をいくつか示します。

| オペレーティング システ<br>ム | バージョン         | 形式             |
|-------------------|---------------|----------------|
| RHEL              | RHEL 8.0      | rhel8ux64      |
|                   | RHEL 8.4      | rhel8u4x64     |
| SLES              | SLES 15 SP3   | sles15sp3x64   |
|                   | SLES 15.0     | sles15x64      |
| Ubuntu            | Ubuntu 20.4.2 | ubuntu20042x64 |
| Esxi              | Esxi 7.0U3    | esxi7u03x64    |
|                   | Esxi 6.7.3    | esxi6u73x64    |

表8:オペレーティングシステムのフォーマット

| オペレーティング システ<br>ム | バージョン                        | 形式       |
|-------------------|------------------------------|----------|
| Windows           | Windows Server 2019 および 2022 | w2k19x64 |
|                   |                              | w2k22x64 |

## OS 展開を開始するための Python スクリプトの実行

手順

|       | コマンドまたはアクション                                                    | 目的                                                                                                    |
|-------|-----------------------------------------------------------------|----------------------------------------------------------------------------------------------------|
| ステップ1 | Python スクリプトを実行する Linux クライアントシ<br>ステムに次のコンポーネントをインストールしま<br>す。 | • 4.1.1 以前の Python 2.7.x                                                                                                    |
|       |                                                                 | ・4.2.1 以降の Python 3.x                                                                                                    |
|       |                                                                 | • Open SSL バージョン 1.0.1e-fips 以降                                                                                                    |
| ステップ2 | <b>テップ2</b> Linux クライアント システムで、次のコマンドを実行します。                    | python os_install-4.2.yc.yyyymmddab.py -c niscu.cfg                                                                                                    |
|       |                                                                 | ここで、os_install-4.2.yc.yyyymmddab.pyはPython<br>スクリプトで、niscu.cfgはSCUISOイメージとOS<br>の詳細に関する情報を含む設定ファイルです。                                                      |
|       |                                                                 | Python スクリプトが実行されると、ターゲットサー<br>バが SCU ISO で起動します。SCU が起動すると、<br>構成ファイルにマッピングされている OS ISO イメー<br>ジがマウントされます。SCU は、ターゲットサーバ<br>にオペレーティング システムをインストールしま<br>す。 |

## コマンドを使用したオペレーティングシステムのインス トール

単一のサーバにオペレーティングシステムをインストールするには、次のオプションを使用します。

表 9: 単一サーバに OS をインストールするオプション

| オプション                      | 説明                   |
|----------------------------|----------------------|
| -a a.b.c.d,address=a.b.c.d | ターゲット サーバーの IP アドレス。 |

| オプション                                                                                                    | 説明                                               |
|----------------------------------------------------------------------------------------------------|--------------------------------------------------|
| -u USERNAME,user=USERNAME                                                                                                    | ターゲット サーバにアクセスするための管理<br>者ユーザー ログイン情報。           |
| -p PASSWORD,password=PASSWORD                                                                                                    |                                                  |
| -m scu.iso,imagefile=scu.iso                                                                                                    | SCU ISO ファイルの名前。                                 |
| -i a.b.c.d,isoshareip=a.b.c.d                                                                                                    | SCU ISO イメージが存在するリモート共有の<br>IPアドレス。              |
| -d /data/image,isosharepath=/data/image                                                                                                | 共有内の ISO イメージの場所。                                |
| -t cifs/nfs/www,isosharetype=cifs/nfs/www                                                                                              | リモート共有のタイプ。                                      |
|                                                                                                    | 次の共有タイプがサポートされています。                              |
|                                                                                                    | • CIFS                                           |
|                                                                                                    | • NFS                                            |
|                                                                                                    | ・WWW(HTTP または HTTPS)                             |
| <ul> <li>-r ISOSHAREUSER,isoshareuser=ISOSHAREUSER</li> <li>-w ISOSHAREPASSWORD,</li> <li>isosharepassword=ISOSHAREPASSWORD</li> </ul> | SCU ISO イメージがある共有にアクセスする<br>ための管理者ユーザー ログイン情報。   |
| -o BOOTMEDIUM,bootMedium=BOOTMEDIUM                                                                                                    | 更新に使用されるブート メディア。                                |
|                                                                                                    | 次の共有タイプがサポートされています。                              |
|                                                                                                    | • vmedia                                         |
|                                                                                                    | • microsd                                        |
|                                                                                                    | • flexmmc                                        |
|                                                                                                    |                                                  |
| -q TIMEOUT,timeout=TIMEOUT                                                                                                    | NISCU OS Installation timeout                    |
| -M ISOMOUNTOPTION,<br>isomountoption=ISOMOUNTOPTION                                                                                    | CIFS 共有の場合は、マウントオプションを使<br>用してセキュリティオプションを指定します。 |
| -I a.b.c.d,remshareip=a.b.c.d                                                                                                    | スナップショットの結果が保存されるリモー<br>ト共有の IP アドレス。            |
| -D /data/image,remsharepath=/data/image                                                                                                | スナップショットを保存するディレクトリが<br>共有になります。                 |
| -F REMOTESHAREFILE,<br>remoteShareFile=REMOTESHAREFILE                                                                                 | 共有ファイルの名前。                                       |

| オプション                                                              | 説明                                           |  |
|--------------------------------------------------------------------|----------------------------------------------|--|
| -T scp/sftp,remsharetype=scp/sftp                                  | 共有のタイプ。                                      |  |
|                                                                    | 次のプロトコルがサポートされています。                          |  |
|                                                                    | • SCP                                        |  |
|                                                                    | • SFTP                                       |  |
| -U REMSHAREUSER,remshareuser=REMSHAREUSER                          | スナップショットの結果を保存するために共                         |  |
| -W REMSHAREPASSWORD,<br>remsharepassword=REMSHAREPASSWORD          | 有にアクセスするためのユーザー ログイン情報。                      |  |
| -x CONFIGSHAREIP,<br>configShareIp=CONFIGSHAREIP                   | 設定ファイルがあるリモート共有の IP アドレス。                    |  |
| -y CONFIGSHAREPATH,<br>configSharePath=CONFIGSHAREPATH             | 共有内の設定ファイルの場所へのパス。                           |  |
| -z CONFIGSHAREFILE,<br>configShareFile=CONFIGSHAREFILE             | Config ファイルの名前。                              |  |
| -j CONFIGSHARETYPE,<br>configShareType=CONFIGSHARETYPE             | 共有のタイプ。                                      |  |
| -b CONFIGSHAREUSERNAME,<br>configShareUsername=CONFIGSHAREUSERNAME | Config ファイルが存在する共有にアクセスす<br>るためのユーザー ログイン情報。 |  |
| -e CONFIGSHAREPASSWORD,<br>configSharePassword=CONFIGSHAREPASSWORD |                                              |  |
| -X ANSWERFILESHAREIP,<br>answerFileShareIp=ANSWERFILESHAREIP       | 応答ファイルが存在する共有のIPアドレス。                        |  |
| -Y ANSWERFILESHAREPATH,<br>answerFileSharePath=ANSWERFILESHAREPATH | 共有内の応答ファイルの場所へのパス。                           |  |
| -Z ANSWERFILESHAREFILE,<br>answerFileShareFile=ANSWERFILESHAREFILE | 応答ファイルの名前。                                   |  |
| -J ANSWERFILESHARETYPE,<br>answerFileShareType=ANSWERFILESHARETYPE | 共有のタイプ。                                      |  |
| -B ANSWERFILEUSERNAME,<br>answerFileUsername=ANSWERFILEUSERNAME    | 応答ファイルがある共有にアクセスするため<br>のユーザー ログイン情報。        |  |
| -E ANSWERFILEPASSWORD,<br>answerFilePassword=ANSWERFILEPASSWORD    |                                              |  |

| オプション                               | 説明                                                                     |
|-------------------------------------|------------------------------------------------------------------------|
| -N SERVERNODE,serverNode=SERVERNODE | OSをインストールするノードを選択します。<br>このオプションは、C3260 および S3260 M4<br>サーバーにのみ適用されます。 |
|                                     | 1と入力してノード1を選択します。2と入力<br>してノード2を選択します。ALLと入力して、<br>両方のノードを選択します。       |
| -f LOGFILE,logrecordfile=LOGFILE    | ログ データを含むログ ファイルの名前。                                                   |

#### 例

#### 例1: クイック インストールのオプション

この例では、コマンドオプションは198.51.10.10のWindowsのクイックインストール に役立ちます。SCU ISO イメージは198.51.100.100にあります。conf\_file は 198.51.100.100に配置されます。OS インストール ログ ファイルは、198.51.100.254に 保存されます。NI-SCU スクリプト ログ ファイルは、スクリプトが実行される同じク ライアント システムに保存されます。

python3 os\_install.py -a 198.51.100.10 -u user1 -p passwd -m ucs-cxxx-scu-6.2.xx.iso -o vmedia -i 198.51.100.100 -d /utils\_share/scu/kb -t nfs -r user2 -w passwd1 -I 198.51.100.100 -D /niscu/new\_TH2U -F niscu\_cli\_remsharefile1 -T scp -U user3 -W passwd2 -x 198.51.100.254 -y /niscu/new\_TH2U -z conf\_file -j sftp -b abcd -e passwd -f log\_latest The state for the state of state of state

### 例2:カスタム インストールのオプション

この例では、コマンドオプションは198.51.10.10のWindowsのカスタムインストール に役立ちます。SCU ISO イメージは198.51.100.100にあります。conf\_file は 198.51.100.100に配置されます。カスタムインストールに必要な応答ファイルは 198.51.100.110にあり、win\_answer\_fileという名前です。OS インストールログファイ ルは、198.51.100.254に保存されます。NI-SCU スクリプトログファイルは、スクリプ トが実行される同じクライアントシステムに保存されます。

```
python3 os_install.py -a 198.51.100.10 -u user1 -p passwd
-m ucs-cxxx-scu-6.2.xx.iso -o vmedia -i 198.51.100.100
-d /utils_share/scu/kb -t nfs -r user2 -w passwd1 -q 120 -I 198.51.100.100
-D /niscu/new_TH2U
-F niscu_cli_remsharefile1 -T scp -U user3 -W passwd2 -x 198.51.100.254
-y /niscu/new_TH2U
-z conf_file -j sftp -b abcd -e passwd -X 198.51.100.254
-Y /niscu/answer_files
-Z rhel.cfg -J sftp -B user4 -E passwd-f log_latest
```

## conf\_file および niscu.cfg ファイルの例

#### conf ファイルの例

shareMapType:www
shareIp:10.10.10.10
sharePath:/path/to/iso
shareFile:rhel66.iso
userName:www
password:www
osName:rhel6u6x64
osDrive:/dev/sdk

DriveSerialNumber: Z1W4AC480000Z610ABCD

StorageControllerSlotID:MRAID

VirtualDriveNumber:0

VirtualDriveName:Hypervisor SATAM2SSD:slot1 M2SWRAIDName:RAID00 Edition:STANDARD

#### niscu.cfg ファイルの例

[defaults] use\_http\_secure=yes update\_timeout=120

[scu\_iso] isoshareip=10.10.10.10 isosharepath=/path/to/file imagefile=ucs-cxx-scu.iso isosharetype=www isoshareuser=root isosharepassword=password bootmedium=vmedia

[output\_location] remshareip=10.10.10.10 remsharepath=/path/to/file remsharefile=share\_file remsharetype=scp/sftp remshareuser=root remsharepassword=password

[rhel\_iso] ip=10.10.10.10 path=/path/to/conf\_file file=conf\_file username=root password=password protocol=scp [rhel\_answerfile] ip=10.10.10.10 path=/path/to/answer\_file file=rhel66\_custom.ks username=root password=password protocol=scp

[cimc\_1]
address=10.10.10.10
user=admin
password=password
imagefile=ucs-cxx-scu.iso
config\_section=rhel\_iso
answerfile\_section=rhel\_answerfile
servernode=1/2/all